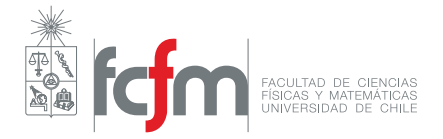

## Guía para crear entradas en Wordpress

El siguiente documento es una breve

1. Ingresa al enlace https://webynegocios.tk/wp-login.php. Inicia sesión con el usuario y contraseña que se te entregó. En caso de no tener un usuario o contraseña, mándale un mensaje al auxiliar vía U-Cursos.

| Nombre de Usuario o Correo electrónico Clave Recuérdame |  |
|---------------------------------------------------------|--|
| ¿Olvidaste tu clave?<br>→ Volver a Web y Negocios       |  |

2. Al ingresar, estarás en la interfaz principal de Wordpress. Haz clic en .<sup>En</sup>tradas.<sup>en</sup> el menú lateral.

| 🚯 🖀 Web y Negocios      | 🛡 0 🕂 Nuevo                                                                                         |                                       | 1                                   | Hola, diego.g 🔟 |
|-------------------------|----------------------------------------------------------------------------------------------------|---------------------------------------|-------------------------------------|-----------------|
| Escritorio              | Escritorio                                                                                          |                                       | Opciones de pantalla 🔻              | Ayuda 🔻         |
| Inicio<br>Actualización | ¡Bienvenido(a) a WordPress!<br>Preparamos algunos enlaces para que puedas comenza                   | ar:                                   | G                                   | Descartar       |
| 🖈 Entradas              | Comenzar                                                                                            | Siguientes pasos                      | Más acciones                        |                 |
| 91 Multimedia           | Personaliza tu sitio                                                                                | Escribe tu primera entrada en el blog | Administrar widgets o menús         |                 |
| 📕 Páginas               |                                                                                                    | + Agregue una página Acerca de        | Activa o desactiva los comentarios  |                 |
| Comentarios             | o, cambia tu tema                                                                                   | Set up your homepage                  | Aprende más acerca de cómo comenzar |                 |
| 🔊 Apariencia            |                                                                                                    | 🧟 Ve tu sitio                         |                                     |                 |
| 🖉 Plugins               |                                                                                                    |                                       |                                     |                 |
| 👗 Usuarios              | Un vistazo rápido                                                                                   | Edición rápida                        |                                     |                 |
| 差 Herramientas          | 📌 1 entrada 📗 1 página                                                                              | Título                                |                                     |                 |
| E Configuración         | I Comentario                                                                                        | ¿Qué tienes en r                      | mente?                              |                 |
| 😨 Smush                 | wordpress 5.1.1 se esta ejecutando con el tema Minimalist Biog.                                     |                                       |                                     |                 |
| Plegar menú             | Akismet bloquea el spam que aparezca en tu blog.<br>En este momento no hay nada en la cola de spam. | Guardar                               |                                     |                 |
|                         | Actividad                                                                                           | *                                     |                                     |                 |

3. Luego, haz clic en "Agregar entrada".

| 🔞 🏦 Web y Negacios 🔻 0 🕂 Nuevo Hola, diega.g 🔳 |                                  |       |            |           |                      |               |  |
|------------------------------------------------|----------------------------------|-------|------------|-----------|----------------------|---------------|--|
| Escritorio                                     | Entradas Agregar entrada         |       |            |           | Opciones de pantalla | ▼ Ayuda ▼     |  |
| 📌 Entradas                                     | Todas (0)   Papelera (1)         |       |            |           |                      |               |  |
| Todas las Entradas                             | Todas las categorías 🖌 Filtrar   |       |            |           |                      |               |  |
| Agregar entrada<br>Categorías                  | Título                           | Autor | Categorías | Etiquetas |                      | Fecha         |  |
| Etiquetas                                      | No se encontraron entradas.      |       |            |           |                      |               |  |
|                                                | Título                           | Autor | Categorías | Etiquetas | •                    | Fecha         |  |
| <b>9</b> ] Multimedia                          |                                  |       |            |           |                      |               |  |
| 📕 Páginas                                      |                                  |       |            |           |                      |               |  |
| Comentarios                                    |                                  |       |            |           |                      |               |  |
| 🔊 Apariencia                                   |                                  |       |            |           |                      |               |  |
| 🕼 Plugins                                      |                                  |       |            |           |                      |               |  |
| 👗 Usuarios                                     |                                  |       |            |           |                      |               |  |
| 差 Herramientas                                 |                                  |       |            |           |                      |               |  |
| Configuración                                  |                                  |       |            |           |                      |               |  |
| Smush                                          |                                  |       |            |           |                      |               |  |
| egar menú                                      | Gracias por crear con WordPress. |       |            |           |                      | Versión 5.1.1 |  |

4. La nueva ventana es el edito de entradas. Aparecerá un breve tour (cuadro flotante) que puedes seguir.

| 🕅 🕅 Web y Negacios 🔻 0 🕂 Nuevo Hola, diego.g 🔳                   |                                                                                                    |                                                                     |  |  |  |  |  |
|------------------------------------------------------------------|----------------------------------------------------------------------------------------------------|---------------------------------------------------------------------|--|--|--|--|--|
| Escritorio                                                       |                                                                                                    | Vista Previa Publicar                                               |  |  |  |  |  |
| 🖈 Entradas                                                       | ×                                                                                                    | Documento Bloque ×                                                  |  |  |  |  |  |
| Todas las Entradas<br>Agregar entrada<br>Categorías<br>Etiquetas | Bienvenido al maravilloso mundo de los bloques! Haga clic en el botón +++ ("añadir bloque") para agregar un nuevo bloque. Hay<br>bloques disponibles para todo tipo de contenido: puedes insertar<br>texto, encabezados, imágenes, listas, y mucho más! | Estado y visibilidad  Visibilidad  Pública Publicar  Inmediatamente |  |  |  |  |  |
| 9) Multimedia                                                    | un ploque                                                                                                    | Fijar en portada Revisión pendiente                                 |  |  |  |  |  |
| Comentarios                                                      |                                                                                                    | Categorías 🗸                                                        |  |  |  |  |  |
| 🔊 Apariencia                                                     |                                                                                                    | Etiquetas 🗸                                                         |  |  |  |  |  |
| 🖉 Plugins                                                        |                                                                                                    | Imagen Destacada 🗸 🗸                                                |  |  |  |  |  |
| 🚢 Usuarios<br>🎤 Herramientas                                     |                                                                                                    | Extracto 🗸                                                          |  |  |  |  |  |
| Configuración                                                    | Related Posts                                                                                                    | Discusión 🗸                                                         |  |  |  |  |  |
| Smush                                                            | Add Related Doss                                                                                                    |                                                                     |  |  |  |  |  |
| U Pregar menu                                                    |                                                                                                    |                                                                     |  |  |  |  |  |

5. El editor de texto funciona con bloques. Basta con que coloques el curso encima de una parte del documento para comenzar a escribir. Prueba escribiendo un título.

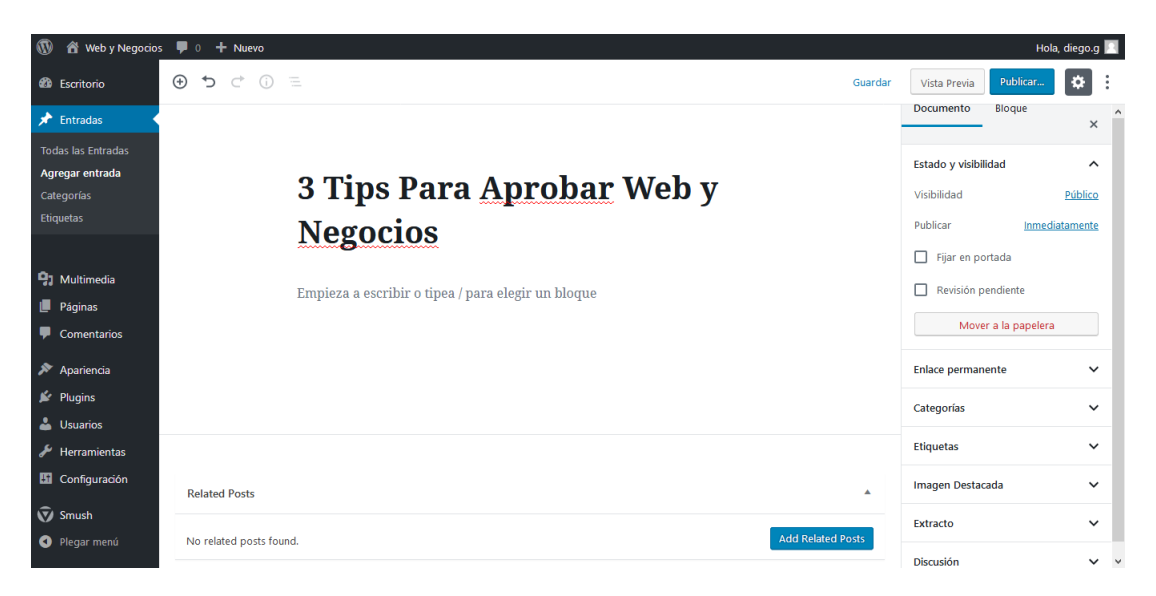

6. Para agregar un nuevo bloque, puedes buscar el signo "+" a la izquierda del editor para agregar distintos tipos de bloques.

| 🛞 🐔 Web y Negocios 🔻 0 🕂 Nuevo Hola, diego.g 🔳                      |                 |          |                                                                 |                                 |                                                                   |                                                    |  |
|---------------------------------------------------------------------|-----------------|----------|-----------------------------------------------------------------|---------------------------------|-------------------------------------------------------------------|----------------------------------------------------|--|
| B Escritorio                                                        | <i>≣</i> () ⊂ ⊕ |          |                                                                 |                                 | Guardar                                                           | Vista Previa Publicar                              |  |
| 🖈 Entradas                                                          |                 |          |                                                                 |                                 | ^                                                                 | Documento Bloque ×                                 |  |
| Todas las Entradas                                                  | Buscar un b     | bloque   |                                                                 |                                 |                                                                   | Ω Párrafo                                          |  |
| Agregar entrada<br>Categorías<br>Etiquetas                          | Más usadas      |          | eb y <u>Negocios enseña una</u> gran<br>er confuso relacionar o |                                 | Comienza con la construcción de<br>bloque para toda la narrativa. |                                                    |  |
|                                                                     | P               |          | т                                                               |                                 | - 1                                                               | Ajustes del texto                                  |  |
| <ul> <li>Galiana</li> <li>Páginas</li> </ul>                        | Párrafo         | ) Imagen | Título                                                          | intes de las evaluaciones puede |                                                                   | Tamaño de Fuente<br>Normal Resetear                |  |
| Comentarios                                                         | Galería         | i =      | Citar                                                           | otros cursos en los cuáles      | - 1                                                               | Capitalizar                                        |  |
| 🔊 Apariencia                                                        |                 |          |                                                                 |                                 | - 1                                                               | Alternar para mostrar una letra inicial<br>grande. |  |
| <ul> <li>Plugins</li> <li>Usuarios</li> <li>Horromientos</li> </ul> | ل<br>Audio      | Portada  | Archivo                                                         | ayudar a aprobar web y          |                                                                   | Configuración de Color 🗸 🗸                         |  |
| Configuración                                                       | $\odot$         |          |                                                                 |                                 | - 1                                                               | Avanzado 🗸                                         |  |
| <ul><li>Smush</li><li>Plegar menú</li></ul>                         |                 |          |                                                                 |                                 |                                                                   |                                                    |  |

7. Además, si presionas en el bloque puedes editar sus propiedades.

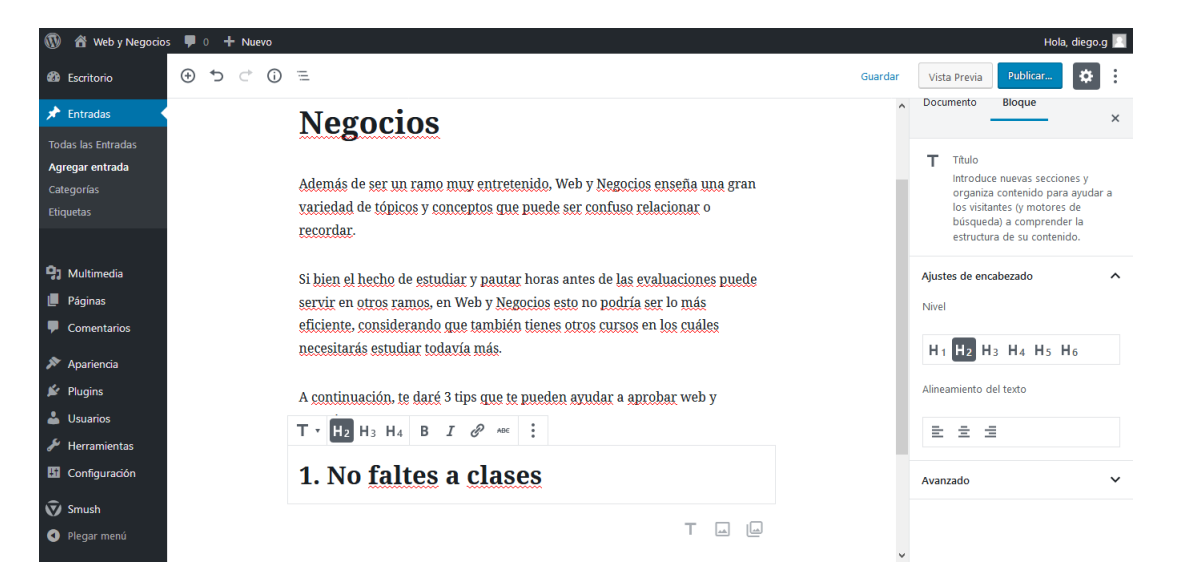

8. Puedes también utilizar el editor de código, presionando el engranaje en la esquina superior derecha y luego "Editor de código".

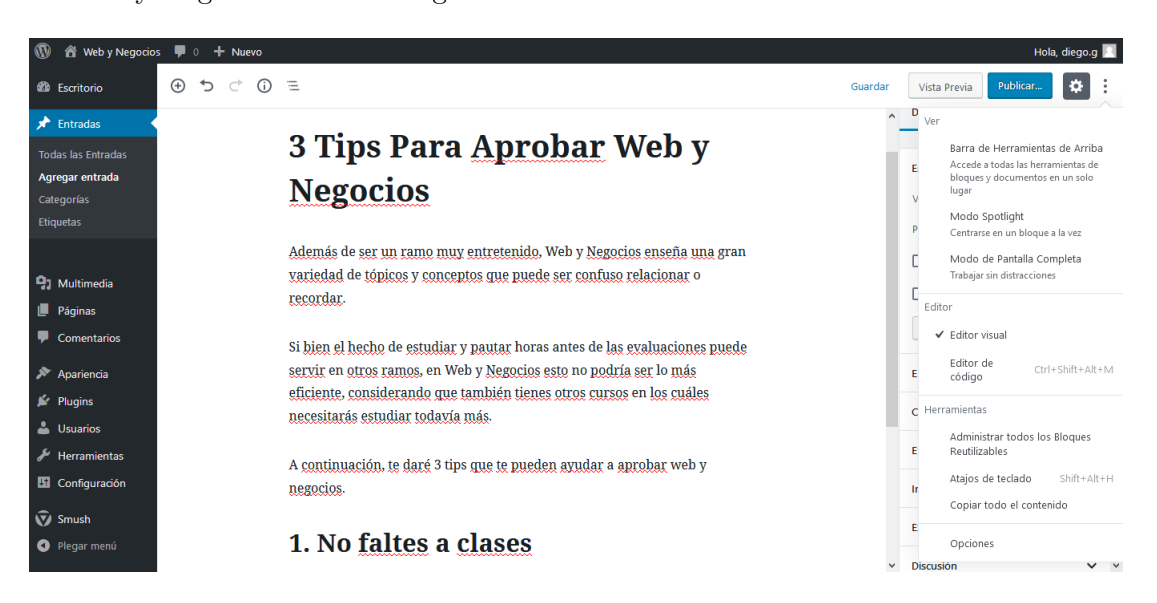

9. Así, puedes editar la entrada modificando su código html.

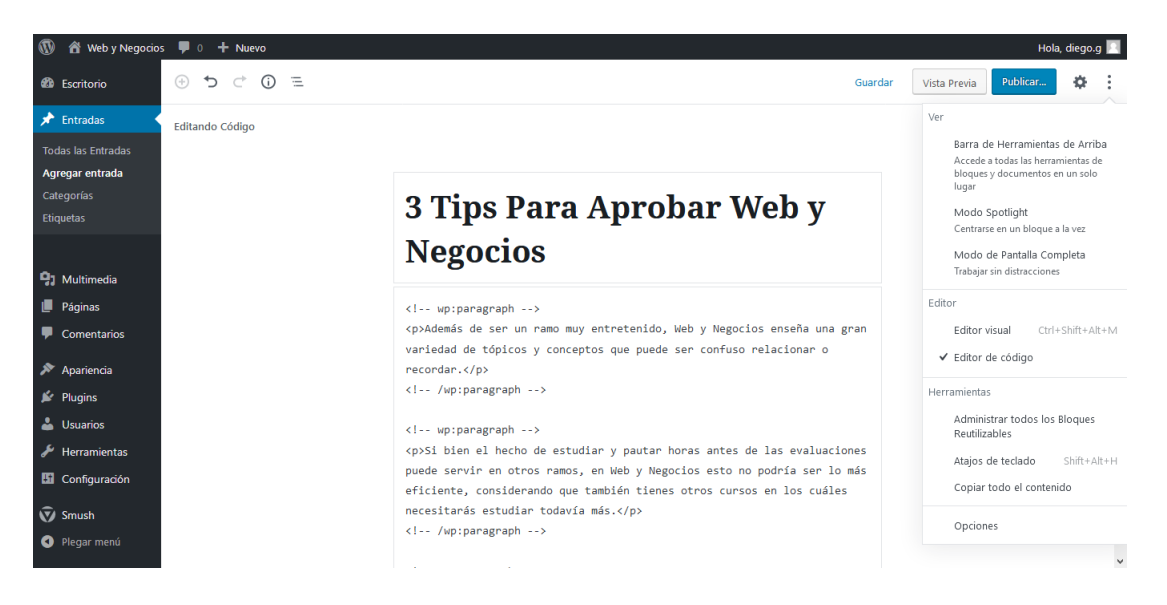

10. Para agregar una imagen de portada de tu entrada, vuelve a presionar el engranaje, busca el menú "Imagen Destacada" y presiona "Establecer imagen destacada".

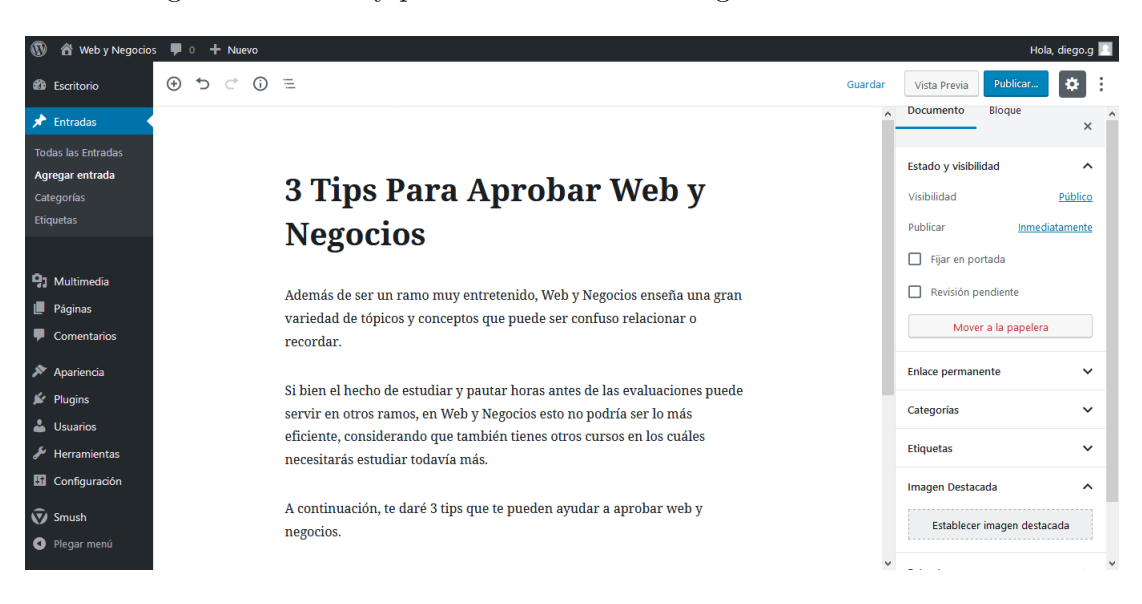

11. Aquí debes subir la imagen que desees mostrar. Ésta debe ser lo más ligera posible. Para reducir su peso, puedes utilizar la página http://compressor.io/.

|             | Web y Nego     | bocios 🏴 0 🕂 Nuevo Hola, diego. g                 | 2 |
|-------------|----------------|---------------------------------------------------|---|
| <b>(</b> 2) | Imagen D       | Destacada ×                                       |   |
| *           | Subir archivos | Biblioteca multimedia                             | Â |
| тос         |                |                                                   |   |
| Ag          |                |                                                   |   |
| Cat         |                |                                                   |   |
|             |                |                                                   |   |
| 91          |                | Arrastra archivos a cualquier parte para subirlos |   |
|             |                | 0                                                 |   |
| Ţ           |                | Seleccionar Archivos                              |   |
| 51          |                | Tamaño máximo de archivo: 2 MB.                   |   |
| ji.         |                |                                                   |   |
| *           |                |                                                   |   |
| Je .        |                |                                                   |   |
| H1          |                |                                                   |   |
| Ŵ           |                | Seleccionar                                       |   |
| 0           |                | ·                                                 | ~ |

12. Luego puedes verificar que la imagen se haya subido correctamente y agregar algunos metadatos.

| 🕕 😤 Web y Negocios 🔎 0 🕂 Nuevo                               |                                                                                                    | Hola, diego                 | o.g 📗 |
|--------------------------------------------------------------|----------------------------------------------------------------------------------------------------|-----------------------------|-------|
| Imagen Destacada                                             |                                                                                                    | ×                           | :     |
| Subir archivos Biblioteca multimedia                         |                                                                                                    |                             |       |
| Todas las fechas 🗸 Smush: All images 🗸 Buscar elementos mult | DETALLES DEL /                                                                                     | ADJUNTO                     | î     |
|                                                              | design-desk-dis<br>Marco 30, 2019<br>240 KB<br>1280 by 960 pixe<br>Editar imagen<br>Borrar Permane | play-313690.jpg<br>Is<br>Is |       |
| p.                                                           | URL                                                                                                | https://webynegocios.tk/w   |       |
|                                                              | Título                                                                                             | estudiante estresada        |       |
|                                                              | Subtítulo                                                                                          |                             |       |
| 8                                                            | Texto<br>alternativo                                                                               |                             | ~     |
|                                                              |                                                                                                    | Seleccionar                 | I     |

13. Una vez termines de redactar tu entrada, presiona el botón "Publicar..." en la esquina superior derecha.

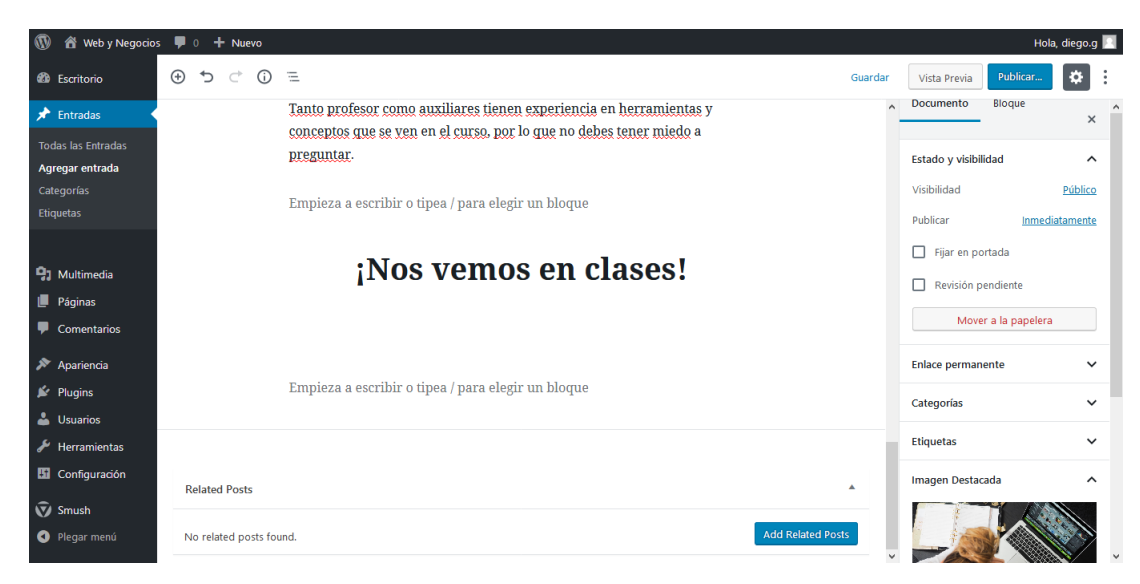

14. Asegúrate que la visibilidad de la entrada sea "Público" y luego presiona "Publicar".

| 🚯 🕈 Web y Negocios                                                                          | 👎 0 🕂 Nuevo                                                                                                    | Hola, diego.g 🔝                                                                             |
|---------------------------------------------------------------------------------------------|----------------------------------------------------------------------------------------------------|---------------------------------------------------------------------------------------------|
| 6 Escritorio                                                                                |                                                                                                    | Publicar ×                                                                                  |
| Entradas      Todas las Entradas      Agregar entrada      Categorías                       | Tanto profesor como auxiliares tienen experiencia en herramientas y ^<br>conceptos que se ven en el curso, por lo que no debes tener miedo a<br>preguntar. | ¿Estás listo para publicar?<br>Comprueba dos veces la configuración<br>antes de publicaria. |
| Etiquetas                                                                                   | Empieza a escribir o tipea / para elegir un bloque                                                                                                    | Visibilidad: <u>Público</u>                                                                 |
| <ul> <li>91 Multimedia</li> <li>Páginas</li> </ul>                                          | ¡Nos vemos en clases!                                                                                                    | Publicar: <u>Inmediatamente</u> ×<br>Sugerencias: <u>Agregar etiquetas</u> ×                |
| <ul> <li>Comentarios</li> <li>Apariencia</li> <li>Plugins</li> <li>Usuarios</li> </ul>      | Empieza a escribir o tipea / para elegir un bloque                                                                                                    |                                                                                             |
| <ul> <li>Herramientas</li> <li>Configuración</li> <li>Smush</li> <li>Plegar menú</li> </ul> | Related Posts Add Related Posts Add Related Posts                                                                                                    | <ul> <li>Mostrar siempre comprobaciones<br/>previas a la publicación.</li> </ul>            |

15. Cuando recibas el mensaje de verificación de la publicación, tu entrada está lista para verse desde cualquier navegador.

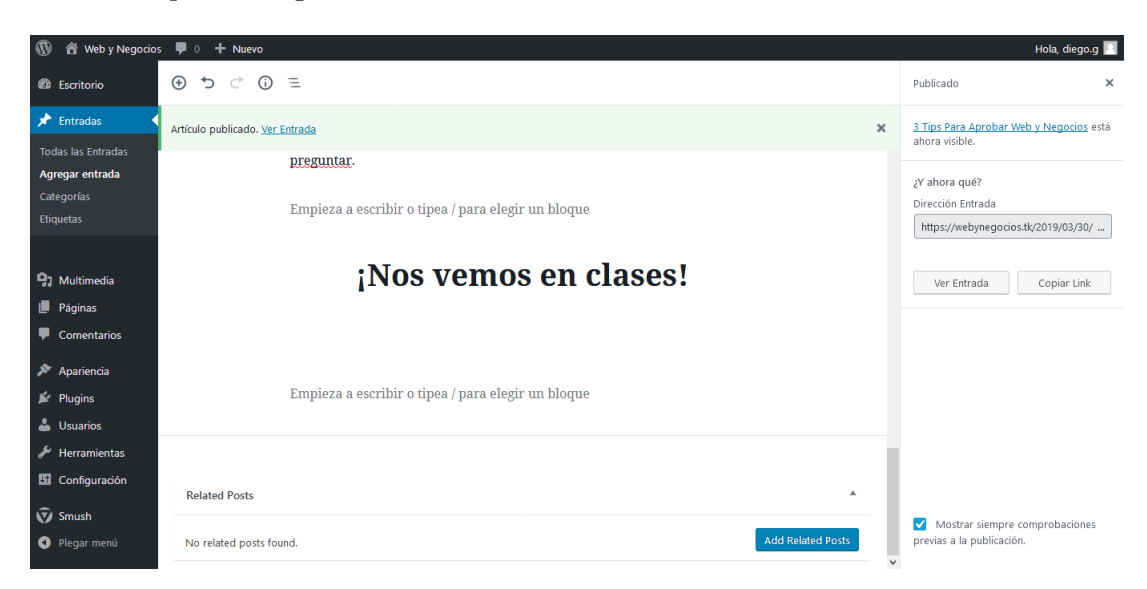